# **VASCO NOVICE JANUAR 2018**

# Dežurna služba ob SOBOTAH med 8.00 in 14.00 uro

Dežurna služba se odvija od vključno 30.12.2017 do vključno 31.3.2018 in sicer ob sobotah med 8.00 in 14.00 uro. Dežurna služba se izvaja na telefonski številki podjetja in sicer na 04/27-91-200 in 059 335 550. Dežurstvo je dostopno vsem pogodbenim strankam ter strankam v garancijskem roku. Pogoj za pomoč uporabniku v času dežurstva je sledeč: VSI RAČUNI, ki so zapadli v valuto, MORAJO BITI PLAČANI. Fizični obiski so v času dežurstva izključeni, torej je pomoč možna preko telefona ali preko interneta.

## Zakonske novosti

- Na spletni strani FURS-a je bilo 12.12.2017 objavljeno »Obvestilo o lestvici za odmero dohodnine in olajšave za leto 2018«. V osnovi se dohodninska lestvica ni spremenila, sprememba je le pri izračunu dodatne olajšave po 111. členu Zakona o dohodnini. Izračun dodatne olajšave po 111. členu na novo določa ZDoh-2S, Ur. I. 69/2017. Popravki so že v novi verziji (datum verzije minimalno 19.12.2017) in se bodo aktivirali 27.12.2017.
- Za vsa izplačila za Delavce v delovnem razmerju (14. člen ZPIZ-2) od 1. januarja 2018 dalje, je nova višina Najnižje osnove za plačilo prispevkov 855,72 EUR. Znesek izhaja iz izračuna 54% od PP2016 = 54% od 1.584,66 EUR = 855,72 EUR. Na spremenjen procent povprečne plače vas opozori tudi program Plače v meniju 1.3 Obračunavanje in sicer v primeru, da gre za izplačilo v letu 2018. Višina Minimalne plače v RS ostaja nespremenjena, torej 804,96 EUR.
- 3. Program **AVHW** z verzijo 4.1.2018 ima **posodobljeno višino Pavšalnega prispevka za zdravstvo** na 4,86 EUR.
- 4. Zakon o spremembi zakona o interventnem ukrepu na področju trga dela (ZIUPTD-A) (Ur. I. 75/2017) je podaljšal veljavnost ukrepa »je delodajalec, ki v obdobju iz 4. člena tega zakona sklene pogodbo o zaposlitvi z brezposelno osebo, starejšo od 55 let, ki je najmanj šest mesecev pred sklenitvijo pogodbe o zaposlitvi prijavljena v evidenci brezposelnih oseb, za prvih 24 mesecev zaposlitve oproščen plačila prispevkov delodajalca za obvezno pokojninsko in invalidsko zavarovanje, obvezno zdravstveno zavarovanje, zavarovanje za primer brezposelnosti in zavarovanje za starševsko varstvo« do 31.12.2019.
- 5. V Uradnem listu RS, št. 79/2017, z dne 28.12.2017, je objavljen Pravilnik o spremembah in dopolnitvah Pravilnika o vsebini in obliki obračuna davčnih odtegljajev ter o načinu predložitve davčnemu organu (Pravilnik REK), ki je začel veljati 1. januarja 2018. Uvedeno je dodatno poročanje v zvezi z delavci, napotenimi na delo v tujino. Novitete v programu Plače bomo objavili na naši spletni strani in sicer predvidoma proti koncu meseca januarja.
- 6. Uradni list RS, št. 80/2017 z dne 29.12.2017, je prinesel Sklep o uskladitvi minimalne premije KDPZ za javne uslužbence. Zneski usklajene premije in skupne premije tega sklepa se začnejo uporabljati z obračunom in plačilom premij za KDPZ za javne uslužbence za januar 2018 (izplačilo v februarju 2018). Konec januarja bomo objavili dodatna navodila na to temo.

# Zaključek leta v programu Fakturiranje

## Prosimo, da zaključka leta 2017 NE delate v JANUARJU.

Zaključevanje let programa Fakturiranje (Faw) in Fakturiranje Lite (FawLT) priporočamo (in bo tudi obvezno) med **15.2.2018 in 31.3.2018**, medtem ko zaključevanje leta v programu FawS - program za pisanje storitvenih računov **NI POTREBNO!** Glavni razlog, da se zaključek leta v Fakturiranju ne priporoča že v prvem mesecu novega leta je vnašanje listin za nazaj, knjiženje plačil, čakanje na listine dobaviteljev, usklajevanje inventur, ipd.

Program brez posebnosti nadaljuje delo po 1.1.2018 in ko boste uredili vse potrebno za leto 2017, boste pognali zaključek leta. Navodila za zaključek bomo objavili v **februarskih** novicah.

# Številčenje dokumentov v novem letu 2018 (Faw/LT/S/Mini in Vasco.web)

#### V primeru, da nimate vklopljene davčne blagajne, razlike med lanskim letom in letos ni:

V aplikaciji **FAW/FAWLT/FAWS/FAW Mini** vas bo program ob prvem vstopu v letu 2018 vprašal, če lahko prestavi leto na 2018. V primeru, da želite nadaljevati z delom in številčenjem v letu 2018, vprašanje le potrdite, program bo letnico spremenil sam in začel številčiti dokumente od začetka. To velja tudi za tiste stranke, ki imate nastavljeno posebno številčenje. V primeru, da želite še serijsko vnašati dokumente za leto 2017, vprašanja ne potrdite in program bo normalno številčil naprej v letu 2017. Ko zaključite in potrebujete prestaviti leto na 2018, to storite v meniju 6.6.2, parameter 44. Trenutno leto.

### Če imate vklopljeno davčno blagajno:

Program bo ob prvem zagonu v letu 2018 to zaznal in vprašal, če lahko postavi leto na 2018. Vprašanje je namenjeno le za velike dokumente, t.i. veleprodajne račune, saj paragonskih blokov za nazaj ni mogoče vnašati. V primeru, da želite nadaljevati z delom v letu 2018, vprašanje le potrdite, program bo začel FURS številčenje od začetka in normalno lahko nadaljujete tako s paragonskimi bloki kot velikimi računi. V primeru, da želite še serijsko vnašati dokumente za leto 2017, vprašanja ne potrdite in program bo normalno interno številčil naprej v letu 2017 (FURS številčenje se kljub temu številči v letu 2018, saj mora biti zaporedno in aktualno). Ko zaključite, pojdite v meni 6.6.2 in na parametru 46. Trenutno leto spremenite letnico na 2018.

#### Dodatno opozorilo za vse z vklopljeno davčno blagajno v Fakturiranju:

Paragonskih blokov za nazaj ni mogoče delati, še vedno pa je mogoče delati za nazaj ostale dokumente. V primeru, da imate za vnesti račune iz vezane knjige še iz leta 2017, boste to lahko storili v meniju 2.4.R, prej pa prestavite "Trenutno leto" na 2017. Ker je vklopljena davčna blagajna boste opazili, da na velikih računih program sedaj pokaže polje "datum računa" in "ura", ki ju ne morete spreminjati, ter polje "Datum za DDV" (bivši datum računa). Datum za DDV je podatek, ki se mora ujemati s tekočim letom (2017 ali 2018) in vpliva tudi na obračunsko obdobje ob prenosu v GKW. Datum izstavitve računa (za FURS) pa vzame iz strežnika in ga prikaže v polju datum računa.

V praksi to pomeni, da boste v začetku januarja (primer 3.1.2018) recimo pustili vklopljeno letnico 2017, ker želite vnesti še nekaj dokumentov za nazaj. Program bo interno številčenje nadaljeval v letu 2017. Pri izdelavi računa bo datum računa 5.1.2018, datum za ddv (obračunsko obdobje) pa december 2017. Točen datum računa in ura se zapiše šele ob tisku dokumenta.

#### Vasco.web, če davčne blagajne ne potrebujete:

V meniju 5.4.1 na drugem zavihku prestavite leto na 2018.

Tudi v primeru, da dokumente številčite že po novem, lahko brez težav še vedno vnašate dokumente s starim številčenjem, samo številko morate ročno pretipkati. Lahko pa v meniju 8.P.3. (nastavitve za Prejete Fakture) na zavihku 2. Parametri programa prestavite parameter 34. Trenutno leto. V meniju 5.4.1 (nastavitve za Izdane Fakture) na zavihku Razno, pa parameter 1. Trenutno leto.

#### Vasco.web, če imate davčno blagajno vklopljeno:

Če ste se po naših navodilih odločili davčno blagajno vklopiti, potem boste opazili, da na računih program sedaj pokaže polje "datum računa" in "ura", ki ju ne morete spreminjati, ter polje "Datum za DDV" (bivši datum računa). Datum za DDV je podatek, ki se mora ujemati s tekočim letom (2017 ali 2018) in vpliva tudi na obračunsko obdobje ob prenosu v GKW. Datum izstavitve računa (za FURS) pa vzame iz strežnika in ga prikaže v polju datum računa.

V praksi to pomeni, da boste v začetku januarja (primer 3.1.2018) recimo želeli vnesti račun za leto 2017. Ob vnosu računa boste številko pretipkali v XXX.2017. Program bo interno številčenje nadaljeval v letu 2017. Pri izdelavi računa bo datum računa 3.1.2018, datum za ddv (obračunsko obdobje) pa december 2017. Točen datum računa in ura se zapiše šele ob tisku dokumenta.

## Številčenje dokumentov v novem letu 2018

V nadaljevanju vam za večino aplikacij, katere vsebujejo številčenje dokumentov podajamo informacijo, kateri parameter korigirati, da se bo štetje novih dokumentov začelo z 1.2018. Večina aplikacij samodejno zazna novo koledarsko leto in vam ponastavi parameter **Trenutno leto** in številčenje.

V aplikaciji KPW imate meni 6. 2., zavihek 2. Parametri programa in parameter 1. Trenutno leto.

V aplikaciji **TKW** je parameter v menuju 6.1. in sicer 15. parameter. Se pa številčenje novih dokumentov uredi tako, da prvemu dokumentu enostavno pretipkate številko.

V aplikaciji **PNW** enostavno prvi potni nalog v letu 2018 pretipkate na številko 1.2018.

V aplikaciji **MKW** imate meni 6. 1., nato zavihek 2. Parametri programa in parameter 1. Trenutno leto.

Enak postopek velja tudi za aplikacijo **KPFW/KPFWLT**, za ročni poseg pa najdete parameter Trenutno leto v meniju 6.1. na zavihku 2. Parametri programa, parameter 48. Trenutno leto. **Po novem je dodana možnost, da v meniju 1.1. Prejete** fakture, na vnosu novega dokumenta preko gumba »F1 svetuj«, izberete za katero leto naj vam program ponudi zaporedno številko, ali tekoče ali preteklo leto.

**Večina eRačunov se vpisuje ročno** (govorimo o povezovanju eRačuna preko gumba »F12« oz. če je vklopljena Likvidacija).

Pri avtomatskem knjiženju se »leto« gleda na »datum opravljene storitve«. V kolikor so računi za staro in novo leto in na staro leto še ni vpisana blokada, vam v predpregledu ponudi »Med dokumenti so fakture z različnim letom. Izberite, kako naj fakture številčim: -stare s starim letom, nove z novim

#### -vse številčim z novim letom«

Ista funkcionalnost je tudi v aplikaciji **BLAW**, sicer pa je parameter Trenutno leto v meniju 6.1. na zavihku Razno, parameter 4. Trenutno leto.

# Obračun spremenjenega odbitnega deleža DDV-ja za prejete fakture (Gkw)

Vsem uporabnikom Glavne knjige, ki imajo obračun DDV-ja za prejete fakture evidentiran po odbitnem deležu in morajo po ugotovitvi dejanskega odbitnega deleža za preteklo leto, narediti popravek knjig prejetih faktur in tudi knjižb za preteklo leto, sta na voljo menuja 3.4.C.1 in 3.4.C.2 Medtem ko evidenco davčne knjige za popravek prejetih faktur iz naslova popravka odbitnega deleža, vnesite ročno v meniju 3.4.9. Pri vnosu v davčno evidenco označite tudi kljukico »Vnaša se samo DDV«.

Druga možnost je, da na podlagi izpisa Knjige spremenjenega odbitnega deleža v meniju 3.4.C.1, ročno izračunate popravek zneska vstopnega DDV-ja, samo sumarno. Nato naredite ročno temeljnico v meniju 1.1 in sicer na kontu DDV-ja ter protikontu, spet samo sumarno. Predhodno morate konto DDV-ja v kontnem planu označiti za evidenco Knjige prejetih faktur, da boste na knjižbi lahko odprli zavihek DDV in vpisali tudi davčno evidenco. Po potrebi ob knjiženju dokumenta, na zavihku DDV vklopite še kljukico »Poknjiži davek (tudi če ni realizacije)«, medtem ko OBVEZNO vklopite kljukico »Vnaša se samo DDV«, ker morate v Knjigi prejetih faktur, evidentirati samo popravek vstopnega DDV-ja in ne tudi osnove. Ne pozabite pa na korekcije morebitnih nabav na razredu 0, torej nabav Osnovnih sredstev.

V primeru, da boste temeljnico generirali avtomatsko s pomočjo menija 3.4.C.2, **morate kljub temu sami vpisati še podatke v davčno evidenco**, ker program naredi knjižbe, ne pa popravka DDV-ja znotraj davčnih knjig. Še kratka razlaga polj v meniju 3.4.C.2

- 1. »Od/do datuma«; najbolj verjetno 01.01.2017 do 31.12.2017
- 2. »Katera knjiga«; opcija 0 pomeni za vse knjige, lahko delate izpise za posamezne knjige
- 3. »Stari % neobdavčene dejavnosti«; zadnji uporabljen procent, prepisan iz parametrov. Ni pomembo če ste tekom leta uporabili več kot en procent ali imate morda procente različne glede na posamezne davčne knjige. Program bo ob preračunu upošteval dejansko knjižene procente na posameznih knjižbah.
- 4. »Novi % neobdavčene dejavnosti«; novo ugotovljeni procent za preteklo leto oz. več njih če vodite različne procente za posamezne davčne knjige
- 5. »Konti, na katerih je poknjižen DDV (lahko sintetični)«;
- 6. »Konti, na katerih se ne sme nič spremeniti«; vpišete konte, kjer ne želite da se zgodijo kakršnekoli korekcije knjižb zaradi spremenjenega odbitnega deleža. Recimo kakšna izjema med konti DDV-ja, prehodni konti,...
- 7. »Konto R4 na katerega se poknjiži popravek otvoritve«; podatek ni obvezen, se pa sicer vpiše konto R4 kamor naj se zgodijo knjižbe popravkov zaradi spremenjenega odbitnega deleža tistih knjižb DDV-ja, ki izhajajo iz datuma prejema januar 2017, bilančno pa so bili zavedeni v letu 2016 in ti konti sedaj niso vidni v bilanci 2017
- 8. »Prikažem razlike po SM«;
- 9. »Izjeme (seznam dokumentov)«; možnost vpisa dokumentov, za katere naj korekcija odbitnega deleža ne velja
- 10. »Naredim temeljnico«; opcijsko
- 11. »Izhod«; kam naj prikaže razlike

V primeru **avtomatske temeljnice bodite pozorni** na vpis konta opisanega pod točko sedem oziroma boste te popravke potem ročno dodali v temeljnico v meniju 1.1 **in nikakor ne pozabite na vpis spremembe v davčno evidenco.** 

Nov, spremenjen procent neobdavčene dejavnosti za aktivno leto v program GKW vpišete v meniju 7.1, zavihek 8. Konti za DDV, parameter 34. Procent neobdavčene dejavnosti. Če uporabljate različne procente po knjigah pa podatke popravite v šifrantu knjig prejetih faktur, meni 5.5.

V programu KPFW se parameter 34. Procent neobdavčene dejavnosti nahaja v meniju 6.1 na zavihku 5. Parametri za prenos v GK. Opcija ločeno po knjigah pa v meniju 3.6. Nastavitev parametra za Procent neobdavčene dejavnosti je sicer skupna za oba programa.

# Obračun spremenjenega odbitnega deleža DDV-ja za Osnovna sredstva (Osw)

Po vsebini enaka funkcija kot v Glavni knjigi, je tudi v Osnovnih sredstvih mogoče narediti popravek nabavne vrednosti OS, zaradi spremenjenega odbitnega deleža DDV-ja. Funkcija se nahaja v menuju 5.4.1. Znotraj menija imate desno zgoraj gumb »Pomoč«, kjer najdete navodilo in primer, kako izračunati »Stari faktor nabavne vrednosti« in »Novi faktor nabavne vrednosti«.

Obračuna amortizacije se lotite po uspešno opravljenem popravku nabavne vrednosti OS.

Vsekakor pa bi vas opozorili, da si pred uporabo oz. izvedbo te operacije, v meniju 8.A. naredite tudi varnostno kopijo podatkov, ker povratne funkcije tukaj ni (razen podatkov avtomatskega varnostnega arhiva).

## Izračun Osnove preteklega leta za refundacije v program Plače

V kratkem bo aktualno, da si **pred začetkom obračuna januarske plače**, naredite izračun Bruto urne postavke za refundacije. Osnova za izračun refundacije je Bruto urna postavka preteklega leta, torej iz leta 2017 (v primeru da se refundacija vleče še iz konca leta 2017, je osnova iz leta 2016). Za potrebe izračuna Osnove za refundacijo sta v programu Plače dva nova podatka in sicer »DZ81 – Osnova preteklo leto (Ndm) – Skupaj ure« ter »DZ82 – Osnova preteklo leto (Ndm) – Skupaj bruto«. Kljub temu pa preverite v meniju 2.1 na zavihku 2. Obračun, pod kateri DZ imate vpisano polje »Osnova preteklo leto« ali vsebinsko podoben izraz. Večina imate to polje pod DZ09 ali DZ10, medtem ko imate uporabniki SPJS nedvomno polje DZ09.

V meniju 5.3 preverite na katerem VP-ju imate podatek »Skupaj bruto«. Imate ga ali na VP 240, VP 250, VP 260 ali VP 300, medtem ko imate uporabniki SPJS v uporabi VP 500.

Sam **izračun naredite v meniju 1.1.4 Izračuni iz preteklih plač**. Glede na dejstvo, da se tokrat prvič srečujemo s kombinacijo starega načina izračuna Osnove (načeloma DZ09) in novega (DZ81 in DZ82), bomo izračun naredili tako, da bomo izračunali vse tri podatke.

Na zavihku 1. Nastavitev izračuna pod »TT1« vpišite B300 (pogojno B240, B250 ali B260, za SPJS pa B500).

Pod polje **»TT2**« vpišite U300 (pogojno U240, U250 ali U260, za SPJS pa UN500). Če gre za bazo za gospodarstvo in se izplačuje tudi nadure (U150) ter se ure nadur na plačilni listi ne seštevajo v skupni fond ur, morate v polje »TT2« vpisati U300+U150

V polje **»Izračun od..do datuma**« vpišite datume ažuriranja, enake kot ste jih uporabili za pripravo Dohodnine za leto 2017. V polje **»DZ09-Osnova preteklo leto-za ref.**« vpišite formulo TT1/TT2

V polje »DZ81-Osnova preteklo leto (Ndm) – Skupaj ure« vpišite formulo TT2

V polje »DZ82-Osnova preteklo leto (Ndm) - Skupaj bruto« vpišite formulo TT1

| 🦾 Izračuni iz preteklih plač (1.1.4)                                                        |                         |             |  |
|---------------------------------------------------------------------------------------------|-------------------------|-------------|--|
| 1. Nastavitev izračuna 2. Nastavitev datumov 3. Formule za obdobje-2 4. Nastavitev poročila |                         |             |  |
| Nastavitev formul za začasne spremenlijivke ∏                                               |                         |             |  |
| Formula - spremenljivka TT1                                                                 | B300                    |             |  |
| Formula - spremenljivka TT2                                                                 | U300                    | _           |  |
| Formula - spremenljivka TT3                                                                 |                         | _           |  |
| Formula - spremenljivka TT4                                                                 |                         |             |  |
| Formula - spremenljivka TT5                                                                 |                         |             |  |
| Formula - spremenljivka TT6                                                                 |                         |             |  |
| Formula - spremenljivka TT7 - je število prejetih                                           | obračunov v intervalu   |             |  |
| Izračun od šifre delavca                                                                    | (0) ??? /               |             |  |
| Izračun do šifre delavca                                                                    | (0) ??? 1               |             |  |
| Izračun od do datuma                                                                        | 31.12.2016 - 30.11.2017 |             |  |
| (Dodatna nastavitev datumov je na strani Nastav                                             | itev datumov.)          |             |  |
| Preračun v EUR (za obdobje pred 1.1.2007)                                                   |                         |             |  |
| Nastavitev form                                                                             | nul za spremenljivke DZ |             |  |
| DZ02-Mesečni bruto osebni dohodek                                                           |                         |             |  |
| DZ03-Bruto urna postavka                                                                    |                         | -           |  |
| DZ04-Stimulacija po pogodbi (znesek)                                                        |                         | _           |  |
| DZ06-Prevoz na delo (na dan)                                                                |                         |             |  |
| DZ07-Mesečna karta                                                                          |                         |             |  |
| DZ09-Osnova preteklo leto- za ref.                                                          | TT1/TT2                 |             |  |
| DZ10-Osnova predpreteklo leto- za ref.                                                      |                         |             |  |
| DZ11-Osnova mesec 1 (dopust, bolez)                                                         |                         |             |  |
| DZ12-Osnova mesec 2 (dopust, bolez)                                                         |                         |             |  |
| DZ13-Osnova mesec 3 (dopust, bolez)                                                         |                         |             |  |
| DZ16-Vodenje družbe (doh.) (znesek)                                                         |                         |             |  |
| DZ17-Poslovodenje (doh. +piz) (znesek)                                                      |                         |             |  |
| DZ30-PZZ Adriatic (znesek)                                                                  |                         |             |  |
| DZ31-PZZ Triglav (znesek)                                                                   |                         |             |  |
| DZ32-PZZ Vzajemna (znesek)                                                                  |                         | _           |  |
| DZ81-Osnova preteklo leto (Ndm) - Skupaj ure                                                | TT2                     | _           |  |
| DZ82-Osnova preteklo leto (Ndm) - Skupaj bruto                                              | TT1                     |             |  |
|                                                                                             |                         |             |  |
|                                                                                             |                         |             |  |
| F9 Potrdi                                                                                   | $\mathbf{X}$            | Esc Prekini |  |

Po izračunu lahko naredite kontrolo izračunanih podatkov s pomočjo menija 4.3 lzpis shranjenih plač brez nastavitve, opcija 1. Po delavcih in nato z enakimi datumi kot pri izračunu 1.1.4 oziroma Dohodnine.

**Ne pozabite na dejstvo, da je treba zaposlenim delavcem, ki niso bili zaposleni celotno obdobje** (več delnih zaposlitev, nadomestilo porodniškega/očetovskega/starševskega dopusta ali kakšne Druge prejemke iz drugih naslovov, ki se tudi vštevajo v Osnovo za nadomestila za refundacije), ročno popraviti vrednosti v poljih DZ09, DZ81 in DZ82. Delavci vam morajo v tem primeru dostaviti ustrezno dokazilo o dohodkih iz prej naštetih primerov.

Če ima delavec Osnovo za nadomestilo za refundacijo iz dveh ali več let nazaj (2016 ali starejša), ker se mu refundacija vleče še iz predhodnih let, potem je treba obvezno v meniju 2.1 na zavihku 3. Ostalo, pod polje »Leto osnove za M4 za nadomestila« vpisati letnico osnove. V primeru bolj eksotičnih primerov refundacija (da se v istem mesecu izteče in obračuna refundacija, ki se je vlekla iz predhodnega leta ter obračuna nova refundacija-nega otroka, ki ima osnovo iz tekočega leta) se izpolni tudi polje »Leto M4 do datuma« in po potrebi tudi »Leto M4-Šifre VP-jev (F1)«. Za take primere nas pokličite za pomoč in nasvet. Take delavce je tudi smotrno »preskočiti« pri samem izračunu Osnove v meniju 1.1.4, ker jim mora ostati zapisan predhodni podatek o Osnovi.

## Priprava podatkov za Dohodnino in Obrazca za premije PDPZ

Kontrola podatkov izplačanih dohodkov oz. Dohodnine se izvaja na spletni strani eDavkov. Kdaj bodo podatke objavili na vpogled zaenkrat ni znano, tako da se priporoča spremljanje obvestil na spletni strani eDavkov. Kontrolne podatke Dohodnine potrebujemo za izpis obvestil o dohodkih, ki ga mora prejemniku dohodka obvezno izročiti zavezanec za dajanje podatkov, torej delodajalec oziroma izplačevalec dohodka.

Podrobna navodila za pripravo podatkov za Dohodnino, kot tudi Obrazca za premije PDPZ, najdete na naši spletni strani, kot prilogo aktualnim Vasco novicam.

## Novoletno darilo - DONACIJA

V skladu z dolgoletno tradicijo smo se tudi letos odločili za donacijo Univerzitetni kliniki za pljučne bolezni in alergijo Golnik. V zahvalo so zapisali:

Spoštovani!

Že nekaj let namenjate naši Bolnišnici ob novem letu namesto daril svojim poslovnim partnerjem, denarna sredstva za nakup opreme in diagnostičnih pripomočkov.

V letošnjem letu planiramo s pomočjo vaše donacije kupiti opremo za 7 dnevno spremljanje srčnega ritma. Preiskava do sedaj na naši Kliniki ni bila izvedljiva, do sedaj smo lahko 24 ur spremljali srčno frekvenco pacienta. Letno opravimo okrog 700 24 urnih snemanj EKG, klinično se je pojavila potreba po daljšem spremljanju, ker se nekatere motnje ritma pojavljajo redkeje in lahko ogrožajo pacienta.

Za humano potezo se v svojem imenu in imenu Klinike Golnik najlepše zahvaljujem firmi Vasco in še posebej gospodu Tomažu Čebašku.

Prim. dr. Robert Marčun dr. med Vodja enote za kardiovaskularno funkcionalno diagnostiko in ambulante

Šenčur, januar 2018

VASCO d.o.o.

Ilmand Famar